# FRÅGOR OCH SVAR om **INFOMENTOR HUB**

På din skola använder pedagoger och skolledare lärplattformen InfoMentor. För elever och föräldrar finns InfoMentor Hub där du hittar mycket av den funktionalitet som du behöver i din skolvardag. Här har vi samlat vanliga frågor och svar. Har du fler funderingar? Vänd dig i första hand till skolans personal eller besök www.infomentor.se.

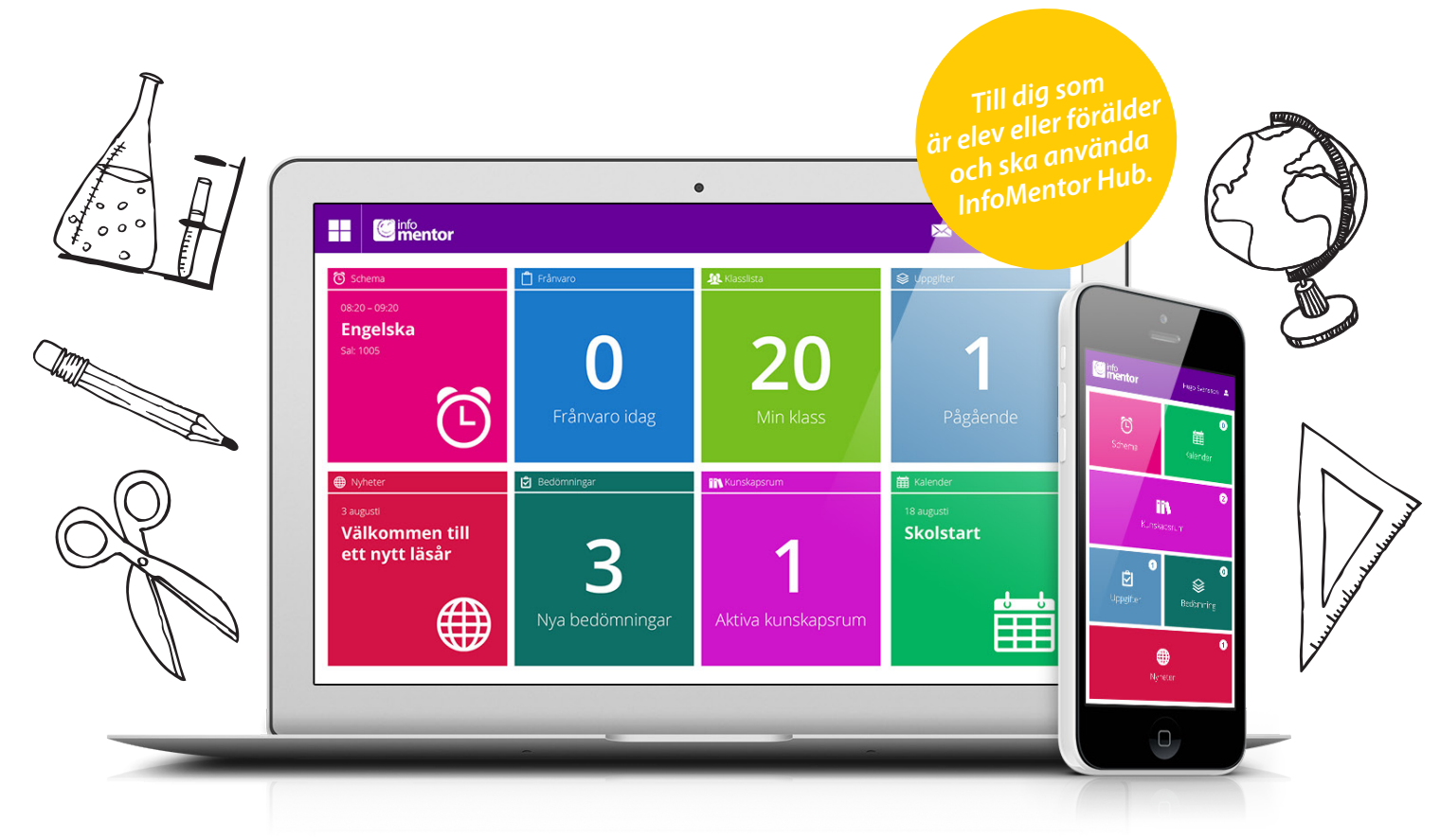

#### 1. Hur loggar jag in i InfoMentor Hub?

Gå till *www.infomentor.se* och tryck på "Logga in" till höger på sidan, eller gå direkt in på *hub.infomentor.se*. Skriv in ditt användarnamn och lösenord. Om skolan valt att koppla på inloggning med PIN-kod kan man istället slå en fyrsiffrig kod för att logga in.

# Tips! Lägg till InfoMentor Hub som en genväg på din skärm, se hur du gör på nästa sida.

**2. Jag har inga inloggningsuppgifter, hur får jag det?** Du får inloggningsuppgifter direkt från skolan.

#### 3. Jag har glömt mina inloggningsuppgifter, hur får jag nya?

Om du har glömt ditt lösenord, kan du begära ett nytt genom att klicka på länken "Glömt lösenord?" på inloggningssidan. Om du har glömt ditt användarnamn, måste du kontakta skolan, så hjälper de dig!

### 4. Jag har ett jättekrångligt användarnamn, kan jag byta?

Självklart kan du det – detta gör du under "inställningar".

#### 5. Jag har fler än ett barn, hur fungerar det då?

Längst upp till höger på InfoMentor Hub står namnet på eleven. Klicka eller tryck där, så kan du sedan enkelt växla till ditt/dina andra barn.

#### 6. Hur fungerar boxarna?

Funktionerna på startsidan är indelade i olika boxar som ger dig en snabb överblick över all information. Observera att boxarnas antal beror på vilken funktionalitet din skola har valt att använda och kan därför variera. Klicka eller tryck på en box för att öppna och ta del av innehållet och stäng via ikonen i övre vänstra hörnet.

#### 7. Det är tomt i en/flera av boxarna?

Det beror på att skolan inte har lagt in någon information.

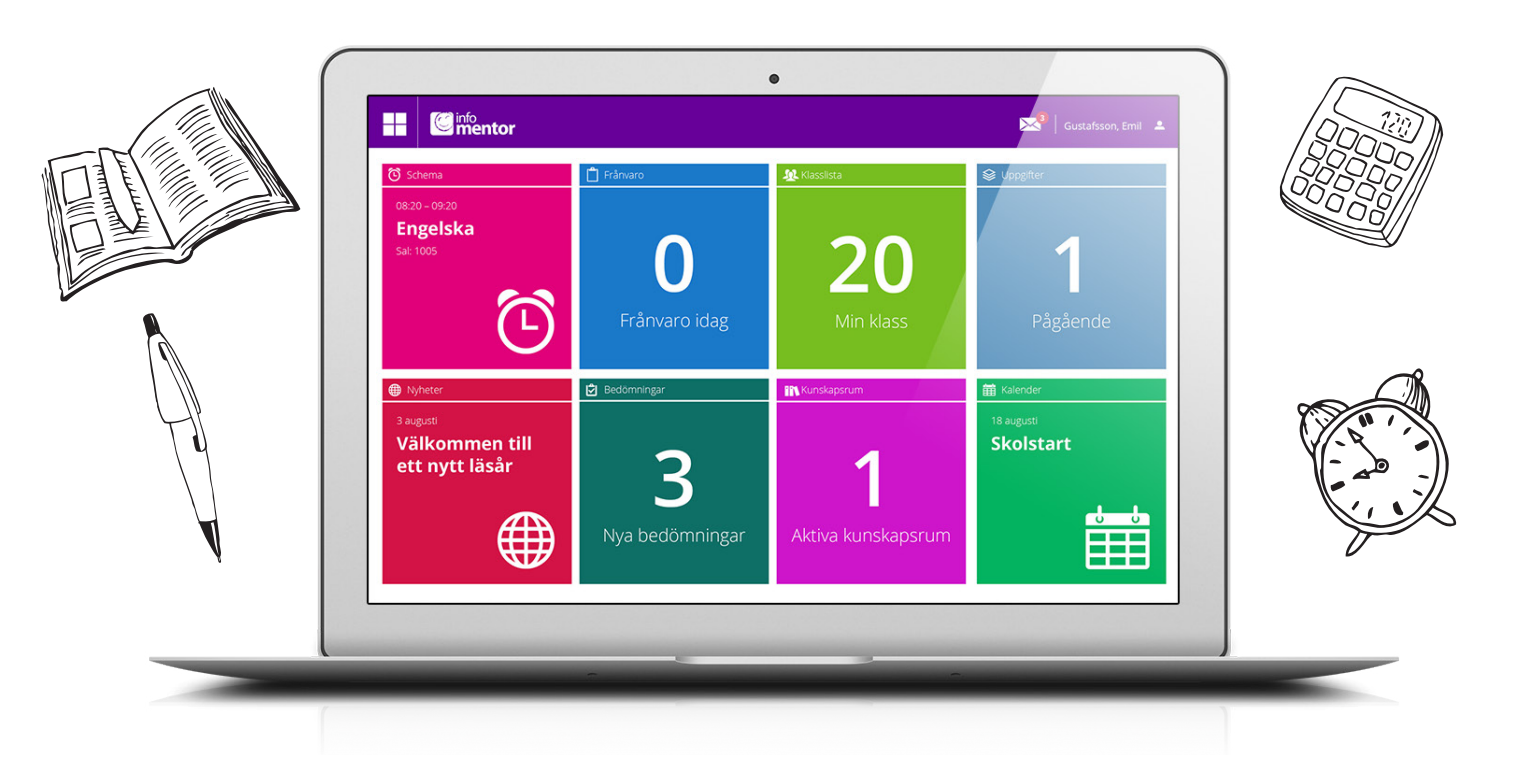

#### 8. Vad innehåller boxarna?

*Veckoplan* – en översikt över vad som händer vecka för vecka med veckobrev, information och läxor.

*Schema* – här ser du schemat och du kan enkelt välja vilken dag, vecka etc du vill titta på.

Klasslista – här finns klasslistan med kontaktuppgifter och du kan enkelt skicka e-post till vårdnadshavare och klassföreståndare.
Frånvaro – i denna box visas all frånvaro. För dig som vårdnadshavare kan du t ex rapportera frånvaro direkt via mobilen.
Kalender – här finns skolans kalender med information om exempelvis studiedagar, terminstider eller nationella prov.
Nyheter – här visas de nyheter som skolan har publicerat.
Uppgifter – här visas elevens uppgifter och här kan eleven kommunicera med sin lärare kring uppgifterna.
Kunskapsrum – här syns de kunskapsrum som eleven har tillgång

till. Här samlar pedagogen all information till undervisningen. *Bedömningar* – här visas alla elevens bedömningar.

#### 9. Hur frånvarorapporterar jag?

Om du är vårdnadshavare kan du rapportera frånvaro för ditt barn via InfoMentor Hub. Klicka eller tryck på frånvaroboxen. I boxen finns det en knapp som heter "Rapportera frånvaro". Klicka eller tryck på den knappen. Här kan du rapportera om ditt barn är frånvarande idag eller i morgon. När du rapporterar växlar boxen färg från grönt till rött. När sedan skolan har bekräftat frånvaron, så blir boxen grå.

#### 10. När måste jag gå in i familjewebben?

#### (Gäller bara om du har den lila boxen.)

InfoMentor Hub innehåller det mesta man behöver till vardags, men all funktionalitet från familjewebben finns inte med. I Info-Mentor Hub finns det därför en lila box där man kan se om något har uppdaterats i familjewebben. När du klickar eller trycker på den lila boxen, kommer du rakt in i familjewebben där du till exempel kan boka utvecklingssamtal och ta del av IUP/Planeringar, åtgärdsprogram och elevanteckningar.

#### 11. Funkar InfoMentor Hub i alla webbläsare?

InfoMentor Hub bygger på den senaste tekniken och det innebär att du måste ha en uppdaterad version av din webbläsare installerad. Om du inte har det, uppmanas du att uppdatera så att du kan komma åt all funktionalitet.

#### 12. Funkar InfoMentor Hub även i min mobil?

Ja. InfoMentor Hub fungerar med alla datorer, läsplattor och smarta telefoner, bara webbläsaren är uppdaterad.

#### 13. Hur gör jag en genväg ("app") på min skärm?

1. Öppna din webbläsare (Safari på iPhone) Skriv in adressen hub.infomentor.se

2. Logga in med ditt användarnamn och lösenord.

#### 3a. Om du har en iPhone eller iPad

Tryck på den lilla rutan med en pil i, längst ner i mitten på skärmen. Välj "Lägg till på hemskärmen".

#### 3b. Om du har en Android

Spara sidan som bokmärke. Gå in och titta på dina bokmärken, leta upp InfoMentor Hub, tryck och håll kvar fingret på bokmärket tills en ny meny dyker upp. Välj "Lägg till genväg på startsida/hemsida".

#### 3c. Om du har en Windows Phone

Tryck på menyknappen (dom tre prickarna nere till höger på skärmen) och välj "Fäst på startskärmen" i listan som kommer upp.

## Alla elever ska nå målen! | www.infomentor.se

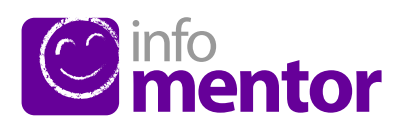